# **EPSON**

# EPSON STYLUS PHOTO RX500 **Üzembe helyezés**

#### Figyelmeztetések és megjegyzések

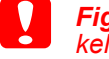

**Figyelem!** Az ilyen utasításokat a berendezés megsérülésének elkerülése végett kell betartani

*Megjegyzés* Az ilyen részek a készülék használatára vonatkozó fontos információkat és hasznos tanácsokat tartalmaznak.

## 1 Kicsomagolás

Ellenőrizze a következő alkatrészek meglétét és épségét!

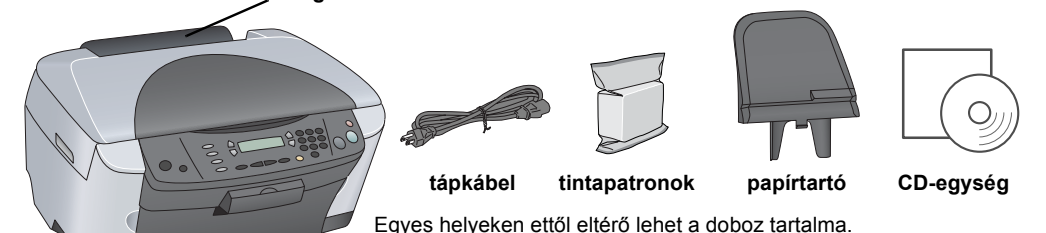

gyes helyeken ettől eltérő lehet a doboz tartalma. Egyes országok esetén a tápkábel csatlakoztatva van a nyomtatóhoz.

# A védőanyagok eltávolítása

Szedje össze a védőanyagokat, és az Üzembe helyezési útmutatót követve tegye biztonságos helyre. Távolítsa el a tintapatronok körüli védőanyagokat is.

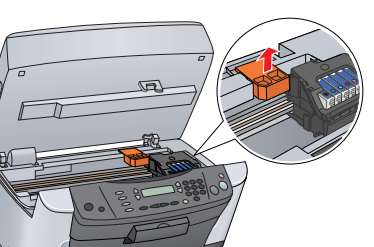

#### **Kinyitás** 3

Nyissa fel a dokumentumfedelet, és csúsztassa el a szállítási zár karját.

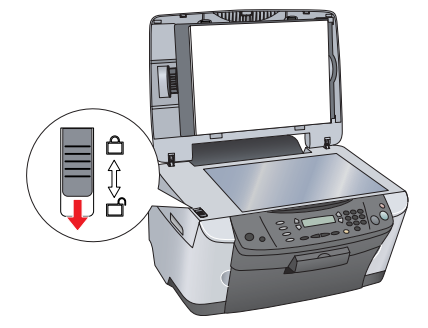

# A részegységek felszerelése

- Tegye fel a papírtartót.
- 2. Dugja a dokumentumfedél kábelét a filmfeldolgozó aljzatába.

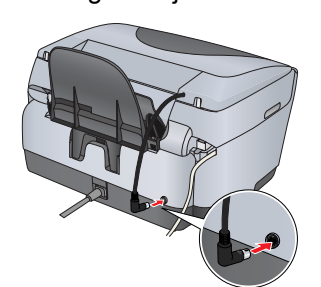

# Bekapcsolás

Csatlakoztassa a tápkábelt, majd az 🖱 On (Be- és kikapcsolás) gombot megnyomva kapcsolja be a készüléket.

A 10 lépés elvégzése előtt ne csatlakoztassa, különben nem fog sikerülni a szoftver

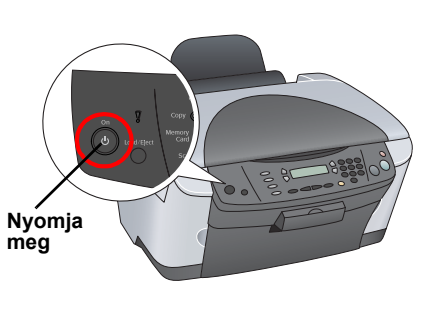

### 6 A tintapatronok behelyezése Nyissa fel a lapolvasó egységet.

#### 2. Nyissa fel a patrontartó fedelét.

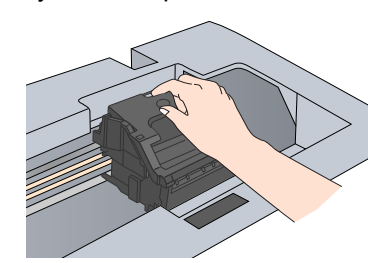

- 3. Vegyen ki egy tintapatront a csomagolásból.
- 4. Tegye bele mindkét patront a tartójába. A tintapatront nyomja lefelé, amíg a helyére nem kattan, majd zárja be a patrontartó fedelét.

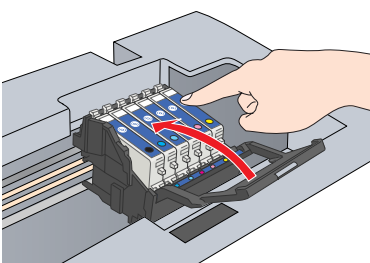

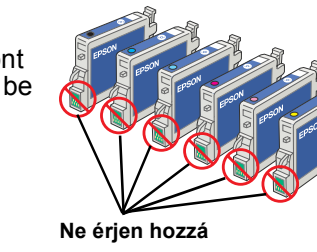

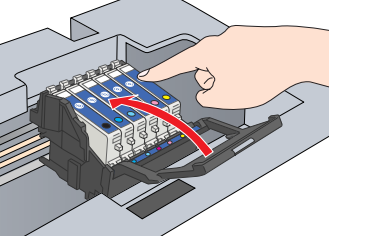

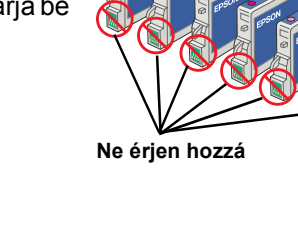

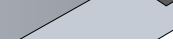

Helyezzen be minden tintapatront. A készülék csak akkor működik, ha mindkét patron megfelelően be van helyezve.

Hajtsa le a lapolvasó egységet. 5.

Megkezdődik a tintával való feltöltés, ami kb. két percig tart. Az LCD kijelzőn megjelenik az Initial charse... (Kezdeti feltöltés) felirat, és a készülékből különféle mechanikai

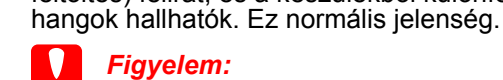

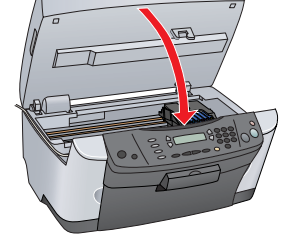

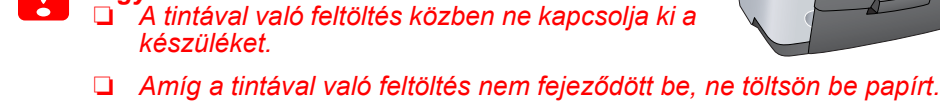

## Nyelvválasztás

- Nyomogassa a Setup (Beállítás) és az A gombot addig, amíg a 6. Languages felirat meg nem ielenik az LCD kijelzőn, majd nyomja meg a 🚸 Color (Színes) gombot.
- 2. A D gomb segítségével válassza ki a kívánt nvelvet
- 3. Nyomja meg az OK gombot. A menüpontok a továbbiakban a kiválasztott nyelven jelennek meg.

#### 8 Papír betöltése

- 1. Nyissa ki a kimeneti tálcát.
- 2. Az adagolófedelet húzza maga felé.

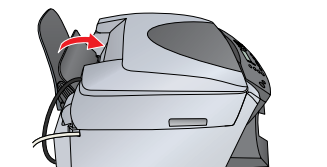

- 3. A szorítófül lenvomása közben húzza szét az oldalvezetőket.
- Helyezze be a papírköteget úgy, hogy a 4 nvomtatható oldala nézzen fölfelé, és hogy hozzáérjen az adagolófedél széléhez.
- Tolja neki a papírköteget a papírtartónak
- 6. Tolja vissza az adagolófedelet.

A készülék készen áll önálló eszközként való használatra. A következő részből megtudhatja, hogyan nyomtatható tesztoldal. Ha a szoftvert szeretné telepíteni, ugorjon a "Csatlakozás a számítógéphez" című részre.

# Másolatok készítése

- Helyezzen egy dokumentumot a dokumentumasztalra
- 2. Lépjen Másolás módba a Copy Mode (Másolás mód) gomb megnyomásával.
- A számgombokkal adja meg a kívánt példányszámot.

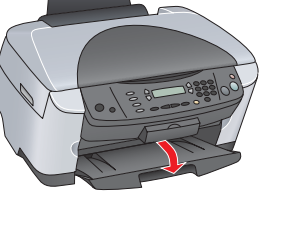

vezető

- - találhatók
  - - 4.

Most már készen áll arra, hogy beolvasást vagy nyomtatást végezzen. További tudnivalók a "Funkciók" és a "További információ" részben találhatók.

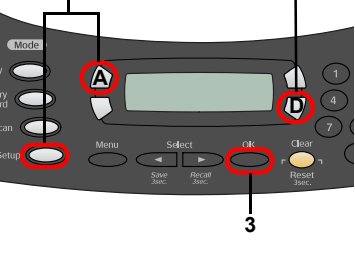

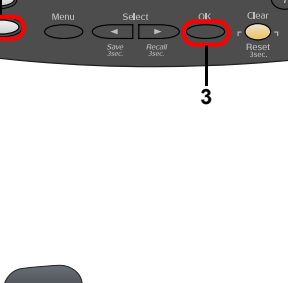

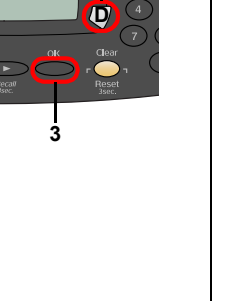

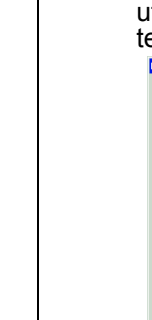

4

5.

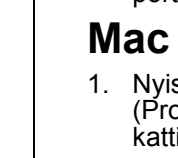

4. A & B&W Copy (Fekete-fehér másolat) gombot megnyomva szürkeárnyalatos, a & Color Copy (Színes másolat) gombot megnyomva pedig színes másolatot készíthet.

A készülék megkezdi a másolást.

10

Figyelem: Beolvasás és másolás közben ne nyissa fel a apolvasó egységet; ellenkező esetben kárt tehet a készülékben.

A készülék számos másolási funkciót biztosít. Ezekről a "Funkciók" című részben, illetve az Alapműveletek című útmutatóban olvashat. A készülék számítógéppel együtt való használatát a következő lépés ismerteti.

## Csatlakoztatás a számítógéphez

1. Az <sup>()</sup> On (Be- és kikapcsolás) gomb megnyomàsával kapcsolja ki a készüléket. 2. Vegye ki az USB kábelt a csomagolásából, és dugia a számítógépbe.

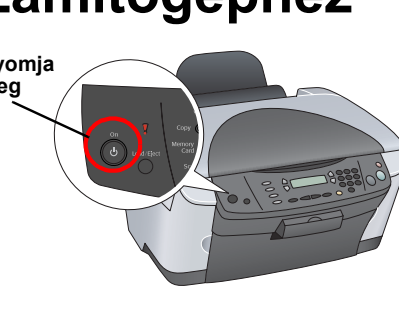

### **11** A szoftver telepítése

Ha a CD-n látható a "Multilingual CD" (Többnyelvű CD) felirat, először az angol nyelvű szoftvert kell telepítenie az angol nyelvű CD-ről. Ezután telepítse a kívánt nyelvi kiegészítést a többnyelvű CD-ről.

Ez a szoftver nem támogatja a UNIX File System (UFS) for Mac OS X fájlrendszert. A szoftvert olyan lemezre vagy partícióra telepítse, amely nem UFS fájlrendszert használ. A készülék nem támogatja a klasszikus Mac OS X környezetet.

- Győződjön meg róla, hogy a készülék csatlakoztatva van és ki van kapcsolva, majd tegye be a szoftver CD-lemezét
- Mac OS 8.6 9.X rendszer esetén kattintson duplán a szoftver CD-lemezén lévő 🚯 ikonra.
- Mac OS X rendszer esetén nyissa meg a 📁 Mac OS X mappát, és kattintson duplán a 🚯 ikonra.
- 2. Állítson le minden víruskereső programot, majd
- kattintson a Continue (Folytatás) gombra. 3. Olvassa el a licencszerződést. Ha egyetért vele, kattintson az Agree (Elfogadom)
- gombra. Kattintson az Install (Telepítés) gombra, majd kövesse a képernyőn megjelenő utasításokat.
- Amikor megjelenik ez a képernyő, kapcsolja be a készüléket, és várjon, amíg a párbeszédpanel eltűnik. Ezután kövesse a képernyőn megjelenő utasításokat. Megjegyzés: az EPSON Smart Panel telepítése több lépésben történik.

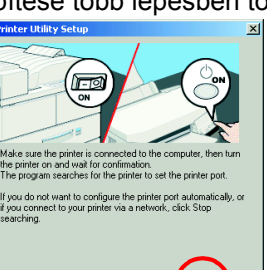

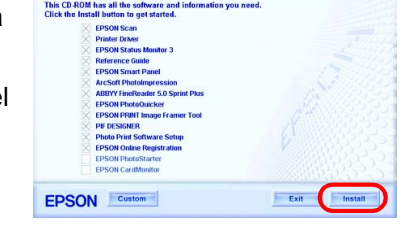

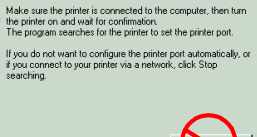

6. Az utolsó panelen kattintson az Exit (Kilépés) vagy a Restart Now (Újraindítás) gombra, és vegye ki a CD-lemezt.

Windows rendszer esetén készen áll arra, hogy beolvasást vagy nyomtatást végezzen. További tudnivalók a "Funkciók" és a "További információ" részben

Macintosh rendszer esetén ugorjon a következő részre, és állítsa be, hogy a készülék egy nyomtató.

### Mac OS 8.6 – 9.X

Válassza az Apple (Alma) menü Chooser (Eszközök) parancsát.

2. Jelölje ki az SP RX500 Series elemet és az USB portot, majd zárja be az Eszközöket.

### Mac OS X rendszerben

Nyissa meg a merevlemezen lévő Applications (Programok) mappát, majd a j Utilities (Segédprogramok) mappát, végül kattintson duplán a Print Center (Nyomtatóközpont) ikonra.

2. A Printer List (Nyomtatólista) párbeszédpanelen kattintson az Add Printer (Nyomtató hozzáadása) parancsra.

3. Válassza az EPSON USB elemet, kattintson a Stvlus Photo RX500 elemre, majd a Page Setup (Lapbeállítás) előugró menüben válassza az All (Mind) lehetőséget. Végül kattintson az Add (Hozzáadás) gombra.

Győződjön meg róla, hogy a Printer List (Nyomtatólista) párbeszédpanelen az ábrának megfelelően megjelenik a nyomtató (margó típusa) elem. Ezután kattintson a Close (Bezárás) gombra.

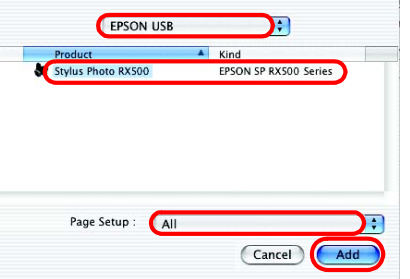

Setup... Background Printing:

alk Active

# **Funkciók**

### Az LCD kijelző melletti gombok

Az LCD kijelző melletti négy gombbal gyorsan elvégezheti a beállításokat. Az elérhető lehetőségek közti váltáshoz egyszerűen nyomja meg a módosítani kívánt beállítás melletti gombot.

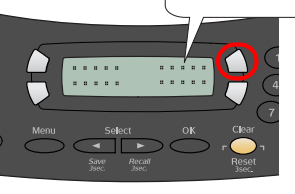

100% ⇔ 75% ⇔ 46%

#### Másolás

Lapszél nélkül

Másolni sokféleképpen lehet

Vékony margóval

Poszter

Ismétlés

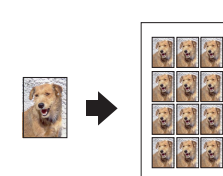

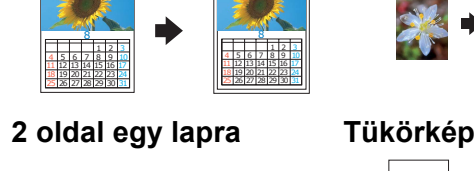

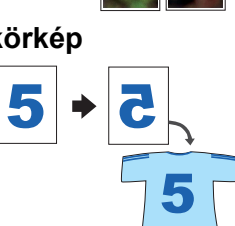

### Memóriakártya használata

A beépített memóriakártyával a következőkre nyílik mód:

- Nyomtatás közvetlenül memóriakártyáról. (Lásd az Alapműveletek című útmutatót.)
- Kép beolvasása és mentése közvetlenül memóriakártyára. (Lásd az Alapműveletek című útmutatót.)
- Memóriakártyán lévő adatok átmásolása a számítógépre. (Lásd a Használati útmutatót.)

### Nyomtatás

A számítógépről kinyomtathatók adatok, fényképek képeslapok és poszterek.

A funkció használatához a készüléket csatlakoztatni kell egy olyan számítógéphez, amelyre telepítve van az EPŠOŇ nyomtatószoftver. Az EPSON nyomtatóillesztő telepítéséről további információ "Á szoftver telepítése" című részben található.

Beolvasás

A készülék segítségével számítógépen eltárolható elektronikus formátumban olvashat be dokumentumokat, fényképeket és filmeket, majd azokat felhasználhatja üdvözlőlapokon, e-mailekben vagy a weber

A beolvasási funkciók használatához a készüléket csatlakoztatni kell egy olyan számítógéphez, amelyre telepítve van az EPSON Scan és az EPSON Smart Panel

program. Az EPSON Scan és az EPSON Smart Panel program telepítéséről további információ "A szoftver telepítése" című részben található.

#### **EPSON Smart Panel**

Ha a készülék lapolvasóként működik, ez a program jelenti a másolóközpontot. Másolásra, e-mail készítésére, beolvasásra, nyomtatásra, faxolásra és optikai karakterfelismerésre is használhatja.

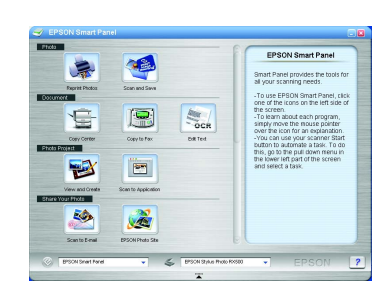

### További információ

#### Bevezetés

Elérhetőség

| Tartalom       | Röviden ismerteti, hogyan kezdheti el a készülék használatát önálló<br>módban. A használat részletei az Alapműveletek című útmutatóban<br>találhatók.                                                                                                    |
|----------------|----------------------------------------------------------------------------------------------------|
| Alapműveletek  |                                                                                                    |
| Tartalom       | Ismerteti, hogyan használható a készülék önálló készülékként.<br>Lehetőség van másolásra, memóriakártyáról való közvetlen<br>nyomtatásra és memóriakártyára való beolvasásra. Emellett<br>kicserélheti a tintapatronokat, és ellenőrizheti a készülék állapotát.<br>Hibaelhárítási és ügyfélszolgálati információkat is tartalmaz. |
| Elérhetőség    | Kattintson az asztalon az ESPRX500 Basic Operation Guide<br>(Alapműveletek) ikonra, vagy nyissa meg a többnyelvű CD kívánt<br>nyelvi mappáját, és kattintson duplán a Copy Guide (Másolási<br>útmutató) ikonra.                                                                                                    |
| Használati útm | utató                                                                                                    |
| Tartalom       | Alapvető információkkal szolgál a nyomtatásról és a beolvasásról.<br>Ezen kívül a karbantartással és a hibaelhárítással kapcsolatos<br>tippeket is közöl, valamint tartalmazza a műszaki és az<br>ügyfélszolgálati adatokat.                                                                                                    |
| Elérhetőség    | Kattintson duplán az asztalon az ESPRX500 Reference Guide (Használati útmutató) ikonra.                                                                                                    |
| Online súgó    |                                                                                                    |
| Tartalom       | A nyomtatóillesztővel és az EPSON Scan programmal kapcsolatos<br>részletes információkat tartalmazza.                                                                                                    |

Lásd a Használati útmutató "Információszerzés" című témakörét.

Copyright © 2003 SEIKO EPSON CORPORATION, Nagano, Japán.

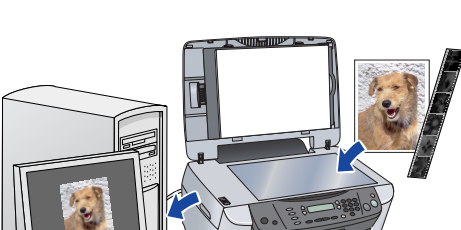

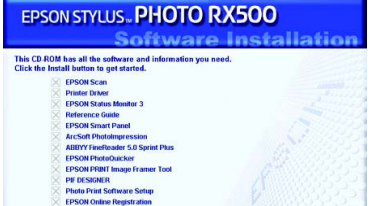